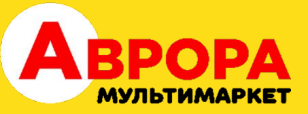

## Шановні партнери! Оскільки ми з вами починаємо обмін документами у Вчасно, ми підготували для вас коротеньку інструкцію по завантаженню і підписанню документів.

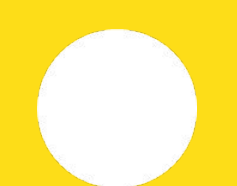

Наприклад: ви завантажуєте пакет документів: рахунок, акт виконаних робіт, додаткову угоду. У нашої компанії є обов'язкові поля для вхідних документів:

- всі документи тип (обов'язково відповідний)
- рахунки номер
- акти наданих послуг сума (обов'язково реальна)

Важливо: документи у Вчасно необхідно завантажувати ПО ОДНОМУ, оскільки параметри документа, що ви заповнюєте, застосовуються до всіх завантажених документів.

У випадку коли ви завантажуєте пакет документів - ви не можете окремо заповнювати по документам параметри, тому весь пакет буде йти під одним типом документа (наприклад, рахунок) і однаковим даними (сума, дата тощо), а отже додаткову угоду і акт ми не можемо підписати, бо в рахунках автоматично вимикається підписання зі сторони отримувача. **Тому прохання завантажувати всі документи ОКРЕМО.** 

Необхідно також завантажувати документи в форматі **PDF**, тоді вони будуть читабельно відображатися і на них буде видно підпис.

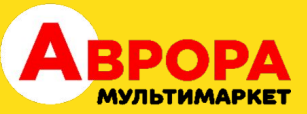

### Щоб завантажити документ, необхідно натиснути помаранчеву кнопку "Завантажити документ", або "+", якщо бічна панель схована.

|     | Вчас <mark>н</mark> ЕДО | 🛇 Введіть ЄДР | ПОУ, назву, email компанії | 3       | Гошук                                 |                    | ሬ ፀ ፑ ፦ 🗞 🍦              | 55 E        | 555555<br>3 "Тестова компанія" | ~  |
|-----|-------------------------|---------------|----------------------------|---------|---------------------------------------|--------------------|--------------------------|-------------|--------------------------------|----|
| За  | вантажити документ      | 📚 Фільтри     | За датою отримання 🗸       | Очікук  | оть на мій підпис 📃 Очікують на моє п | огодження          |                          |             |                                |    |
| _   | Створити документ       | 🗌 Дата î      | Документ î                 | Номер î | Статус                                | Тип                | Компанія 🕆               | єдрпоу/іг > | ,                              | 63 |
|     |                         | 02.12.24      | Тест іксель                |         | Отриманий вами                        | Рахунок            | ТОВ "ВИГІДНА ПОКУПКА"    | 41130363    | 0 🗆 🔗 💿 🕜                      | 2  |
| Ð   | Зовнішні документи      | 28.11.24      | zrazok_dogovory ⊡ №1       |         | Версія документа отримана             | Договір            | ТОВ "ВИГІДНА ПОКУПКА"    | 41130363    | 0 🗆 🤗 💿 0                      | 2  |
| 2   | Вхідні документи        | 19.11.24      | Тест підписання            |         | Підписаний всіма                      | Договір            | ТОВ "ВИГІДНА ПОКУПКА"    | 41130363    | 0 🗆 🤗 💿 0                      | 7  |
| 7   | Вихілці покументи       | 14.11.24      | Договір поставки обладн    | 96      | Готовий для підпису та надсилання     | Договір            | 🔁 ВЧАСНО Тестове підпри… | 77777777    | 0 ₽9 ⊙ 0                       | 7  |
|     | вилідні документи       | 05.11.24      | Акт надання послуг-ТОВ "   | 25      | Готовий для підпису та надсилання     | Акт наданих послуг | ТОВ "ВИГІДНА ПОКУПКА"    | 41130363    |                                | 7  |
| G   | Внутрішні документи     | 05.11.24      | Акт надання послуг-ТОВ "   | 25      | Завантажений                          | Акт наданих послуг |                          |             | 0 🖂 🥹 💿 0                      | 7  |
|     | Архів                   | 05.11.24      | Зразок акта наданих пос    |         | Завантажений                          |                    |                          |             | 0 🗆 🥹 💿 0                      | 7  |
| _   |                         | 29.10.24      | Passport_of_the_Citizen_of |         | Готовий для підпису та надсилання     | Рахунок            | ТОВ "ВИГІДНА ПОКУПКА"    | 41130363    | 0 🗆 🥹 💿 0                      | 7  |
| 10  | Чернетки                | 18.10.24      | zrazok_dogovory_postavku   |         | Готовий для підпису та надсилання     | Договір            | ТОВ "ВИГІДНА ПОКУПКА"    | 41130363    | 0 🗆 🥥 💿 0                      | 7  |
|     | Шаблони                 | 18.10.24      | zrazok_dogovory_postavku   |         | Завантажений                          |                    |                          |             |                                | 7  |
|     | Контакти контрагентів   | 21.08.24      | тест                       | 15      | Готовий для підпису та надсилання     | Акт наданих послуг | ТОВ "ВИГІДНА ПОКУПКА"    | 41130363    | $0 \square \Theta \odot 0$     | 7  |
|     | Romacin Komparennis     | 14.08.24      | Акт надання послуг-ТОВ     |         | Очікує підпису контрагента            | Акт наданих послуг | ТОВ "ВИГІДНА ПОКУПКА"    | 41130363    | 0 🗆 🛛 💿 🔿                      | 7  |
| ණ   | Налаштування компанії   | 14.08.24      | Акт надання послуг-ТОВ     |         | Очікує підпису контрагента            | Акт наданих послуг | ТОВ "ВИГІДНА ПОКУПКА"    | 41130363    | 0 🗆 🤗 💿 0                      | 7  |
|     | Тарифи                  | 14.08.24      | Акт надання послуг-ТОВ     |         | Очікує підпису контрагента            | Акт наданих послуг | ТОВ "ВИГІДНА ПОКУПКА"    | 41130363    | 0 ₽9 ⊙ ⊙                       | 7  |
| 0   | V                       | 15.07.24      | zrazok_dogovory_postavku   |         | Очікують підпису вашої компанії       | Акт наданих послуг | ТОВ "ПРОМИСЛОВА 9"       | 43689895    | 0 🗆 🤗 💿 0                      | Ľ  |
| (?) | корисне                 | 04.07.24      | zrazok_dogovory_postavku   |         | Очікує підпису контрагента            | Акт наданих послуг | ТОВ "ВИГІДНА ПОКУПКА"    | 41130363    | 8 🗆 🤗 💿 📀                      | 7  |

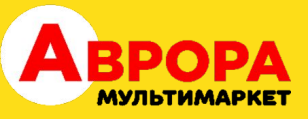

| ::: I | III Вчасно ЕДО 🔍 введіть ЄДРПОУ, назву, етпай компанії 🗸 Пошук Гошук 🖓 🤄 🕁 😤 🌞 😑 55555555 ТОВ "Тестова компанія" 🖍 |                            |         |                                        |                    |                         |              |                |               |
|-------|----------------------------------------------------------------------------------------------------|----------------------------|---------|----------------------------------------|--------------------|-------------------------|--------------|----------------|---------------|
|       | 🐲 Фільтри                                                                                                    | За датою отримання 🗸 🗸     | Очікун  | оть на мій підпис 📄 Очікують на моє по | годження           |                         |              |                |               |
| R     | 🗌 Дата î                                                                                                    | Документ ↑                 | Номер ↑ | Статус                                 | Тип                | Компанія ↑              | €ДРПОУ/ІПН ↑ | Контраге >     | Ø             |
|       | 02.12.24                                                                                                    | Тест іксель                |         | Отриманий вами                         | Рахунок            | ТОВ "ВИГІДНА ПОКУПКА"   | 41130363     | o.vasylieva@a  |               |
| I     | 28.11.24                                                                                                    | zrazok_dogovory 🕑 №1       |         | Версія документа отримана              | Договір            | ТОВ "ВИГІДНА ПОКУПКА"   | 41130363     | o.vasylieva@a  | 0 □ 🛛 👁 💿 🖌 👘 |
| 2     | 19.11.24                                                                                                    | Тест підписання            |         | Підписаний всіма                       | Договір            | ТОВ "ВИГІДНА ПОКУПКА"   | 41130363     | a.sheremetyev  | 0 □ 🛛 👁 💿 🗡   |
| 7     | 14.11.24                                                                                                    | Договір поставки обладн    | 96      | Готовий для підпису та надсилання      | Договір            | 🔁 ВЧАСНО Тестове підпри | 77777777     | not-provided@  | ○ 🖻 🎯 💿 🥕 👘   |
|       | 05.11.24                                                                                                    | Акт надання послуг-ТОВ "   | 25      | Готовий для підпису та надсилання      | Акт наданих послуг | ТОВ "ВИГІДНА ПОКУПКА"   | 41130363     | o.vasylieva@a  |               |
| G     | 05.11.24                                                                                                    | Акт надання послуг-ТОВ "   | 25      | Завантажений                           | Акт наданих послуг |                         |              |                | 0 □ ❷ ● 0 ↗ . |
| D     | 05.11.24                                                                                                    | Зразок акта наданих пос    |         | Завантажений                           |                    |                         |              |                |               |
| •     | 29.10.24                                                                                                    | Passport_of_the_Citizen_of |         | Готовий для підпису та надсилання      | Рахунок            | ТОВ "ВИГІДНА ПОКУПКА"   | 41130363     | o.vasylieva@a  |               |
| 5     | 18.10.24                                                                                                    | zrazok_dogovory_postavku   |         | Готовий для підлису та надсилання      | Договір            | ТОВ "ВИГІДНА ПОКУПКА"   | 41130363     | o.vasylieva@a  |               |
|       | 18.10.24                                                                                                    | zrazok_dogovory_postavku   |         | Завантажений                           |                    |                         |              |                |               |
|       | 21.08.24                                                                                                    | тест                       | 15      | Готовий для підпису та надсилання      | Акт наданих послуг | ТОВ "ВИГІДНА ПОКУПКА"   | 41130363     | fin_zvirka@avr |               |
|       | 14.08.24                                                                                                    | Акт надання послуг-ТОВ     |         | Очікує підпису контрагента             | Акт наданих послуг | ТОВ "ВИГІДНА ПОКУПКА"   | 41130363     | o.vasylieva@a  |               |
| Ø     | 14.08.24                                                                                                    | Акт надання послуг-ТОВ     |         | Очікує підпису контрагента             | Акт наданих послуг | ТОВ "ВИГІДНА ПОКУПКА"   | 41130363     | o.vasylieva@a  |               |
| (2)   | 14.08.24                                                                                                    | Акт надання послуг-ТОВ     |         | Очікує підпису контрагента             | Акт наданих послуг | ТОВ "ВИГІДНА ПОКУПКА"   | 41130363     | o.vasylieva@a  | े ⊨⁰⊘ ● ा ↗   |
|       | 15.07.24                                                                                                    | zrazok_dogovory_postavku   |         | Очікують підпису вашої компанії        | Акт наданих послуг | ТОВ "ПРОМИСЛОВА 9"      | 43689895     | o.vasylieva@a  | 3 □ 🖗 💿 🖌     |
| Ŷ     | 04.07.24                                                                                                    | zrazok_dogovory_postavku   |         | Очікує підпису контрагента             | Акт наданих послуг | ТОВ "ВИГІДНА ПОКУПКА"   | 41130363     | u.shevchenko(  |               |

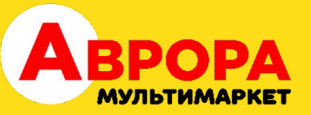

### Обираємо на комп'ютері необхідний документ, натискаємо "Відкрити".

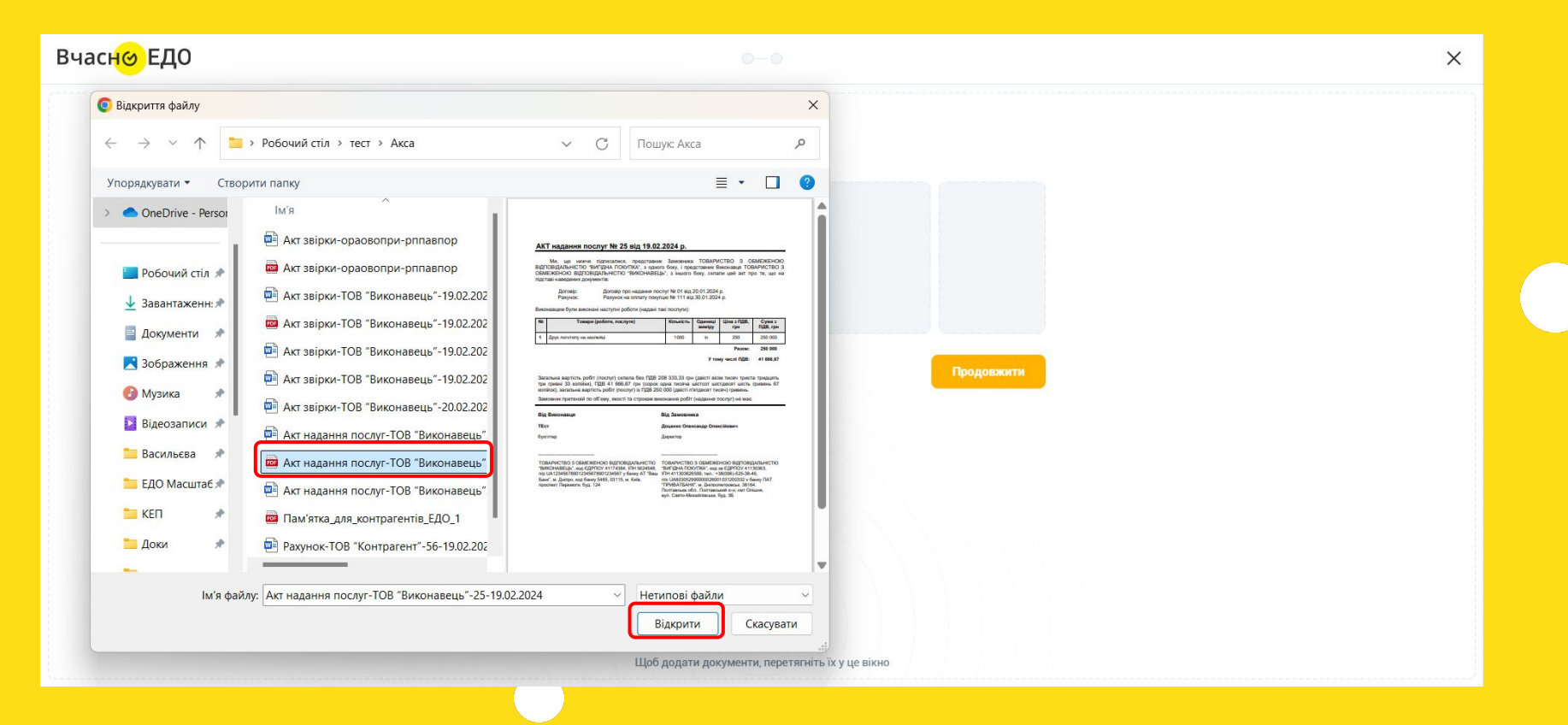

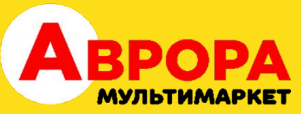

### Після того, як обрали документ, натискаємо продовжити.

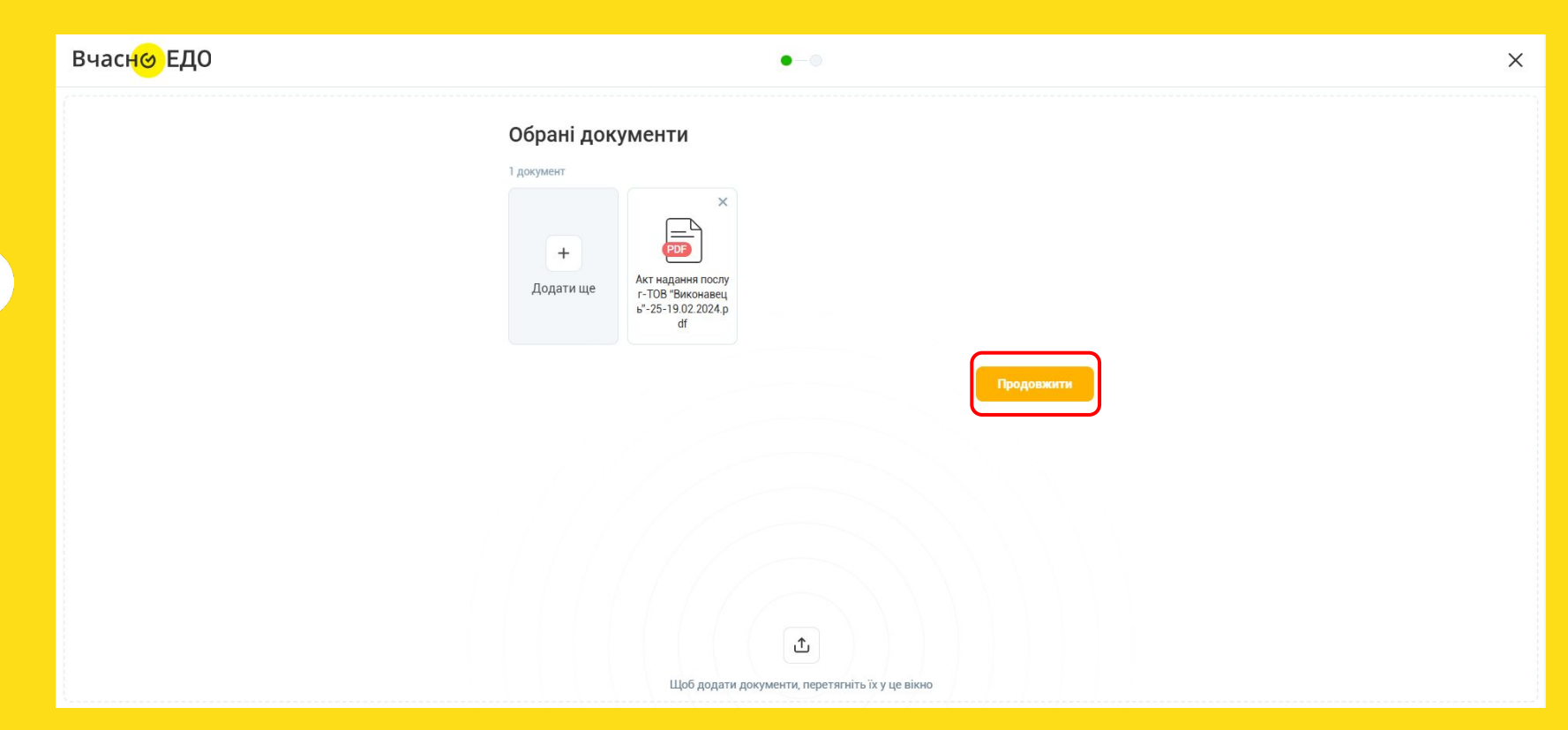

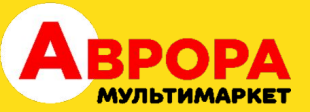

### Попадаємо в меню заповнення реквізитів документа, натискаємо "Переглянути всі налаштування":

| Вчасн <mark></mark> ЕДО | • •                                                    | × |
|-------------------------|--------------------------------------------------------|---|
|                         | < 📚 Застосувати сценарій 🎉                             |   |
|                         | Контрагенти                                            |   |
|                         | Внутрішній документ ①                                  |   |
|                         | Знайдіть своїх контрагентів у Вчасно або додайте нових |   |
|                         | Введіть назву компанії, ЄДРПОУ/ІПН або Email           |   |
|                         | Переглянути всі налаштування                           |   |
|                         | Завантажити Підлисати і надіслати                      |   |
|                         |                                                        |   |
|                         |                                                        |   |
|                         |                                                        |   |

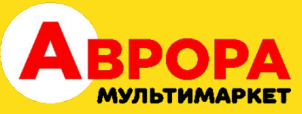

# Починаємо заповнення параметрів - вказуємо код ЄДРПОУ контрагента і ПОШТУ СПІВРОБІТНИКА, З ЯКИМ СПІВПРАЦЮЄТЕ.

| Вчасн <mark>о</mark> ЕДО | •-•                                                    |                        |     | × |
|--------------------------|--------------------------------------------------------|------------------------|-----|---|
|                          | <                                                      | 📚 Застосувати сценарій | */: |   |
|                          | Контрагенти                                            |                        | ^   |   |
|                          | Внутрішній документ ①                                  |                        |     |   |
|                          | Знайдіть своїх контрагентів у Вчасно або додайте нових |                        |     |   |
|                          | Введіть назву компанії, ЄДРПОУ/ІПН або Email           |                        |     |   |
|                          |                                                        |                        |     |   |
|                          | Співробітники<br>Підписання / погодження / доступ      |                        | ~   |   |
|                          | Інформація про документ 📀<br>Реквізити / тип / сума    |                        | ~   |   |
|                          | Ярлики                                                 |                        | ~   |   |
|                          | Коментар                                               |                        | ~   |   |

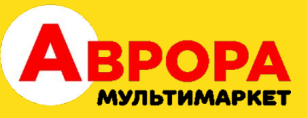

### Натискаємо +.

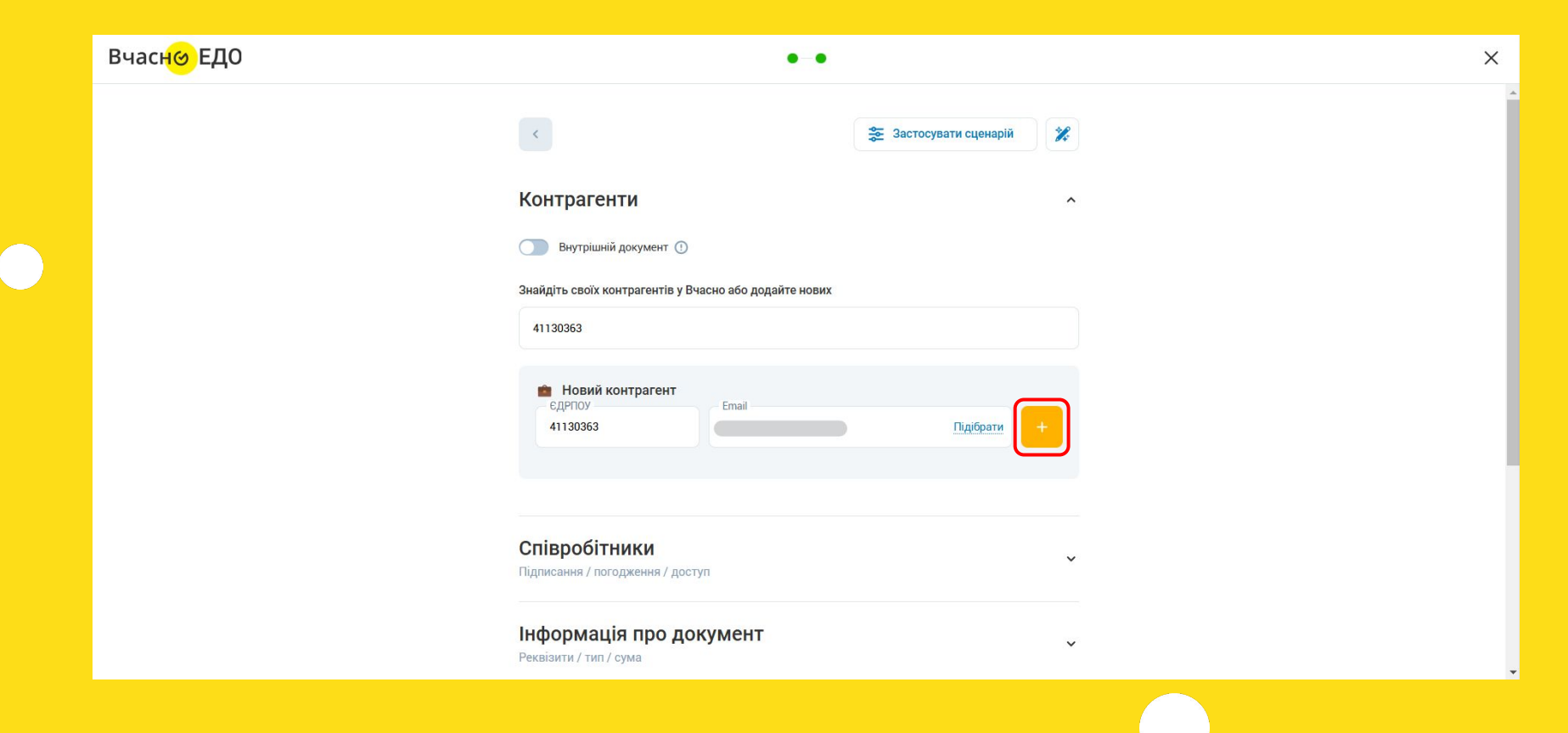

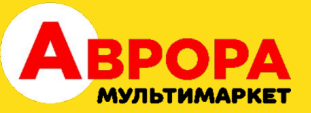

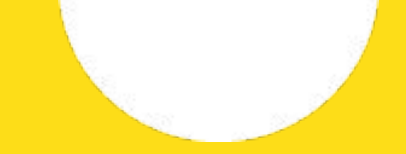

### Бачимо вказаного контрагента, крутимо далі.

| Вчасн <mark></mark> ЕДО | •-•                                                                                                    |                        | × |
|-------------------------|----------------------------------------------------------------------------------------------------|------------------------|---|
|                         | <                                                                                                    | 📚 Застосувати сценарій |   |
|                         | Контрагенти 🔮                                                                                                    | ^                      |   |
|                         | Внутрішній документ ()                                                                                            |                        |   |
|                         | Знайдіть своїх контрагентів у Вчасно або додайте нових                                                            |                        |   |
|                         | 41130363                                                                                                    |                        |   |
|                         | <ul> <li>А Відправник</li> <li>1 5555555 ТОВ "Тестова компанія"</li> </ul>                                        | Підписуе               |   |
|                         | а <b>41130363</b> ТОВ "ВИГІДНА ПОКУПКА"                                                                           | Х Підписує             |   |
|                         | Версійність<br>Ви та ваш контрагент отримаєте можливість підвантажува<br>правками до цього документа<br>Увімкнути | ати нові версії з      | • |

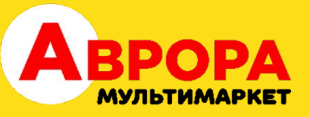

### Наступний блок - "Версійність".

| Вчас <mark>н</mark> ө ЕДО | • •                                                                                                    |            | × |
|---------------------------|----------------------------------------------------------------------------------------------------|------------|---|
|                           | o.vasylieva@avrora.ua                                                                                                    |            | * |
|                           | 2<br>2<br>2                                                                                                    | Х Підписує |   |
|                           | Версійність<br>Ви та ваш контрагент отримаєте можливість підвантажувати нові версії з<br>правками до цього документа<br>Увімкнути |            |   |
|                           | Співробітники<br>Підписання / погодження / доступ                                                                                 | ~          |   |
|                           | Інформація про документ 📀<br>Реквізити / тип / сума                                                                               | ×          |   |
|                           | Ярлики                                                                                                    | ~          | 1 |
|                           | Коментар                                                                                                    | ~          | - |

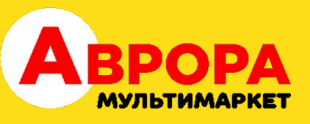

Версійність використовується переважно для договорів, щоб контрагент міг погодити вашу версію документа, або у відповідь надіслати свою. Для цього документ необхідно завантажити в форматі WORD і активувати блок версійності. Для ознайомлення з детальною інформацією перейдіть за посиланням <u>https://help.vchasno.com.ua/versijnist/</u>

В первинній документації зазвичай не використовується, пропускаємо цей блок і йдемо далі.

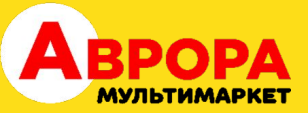

# Переходимо до блоку "Інформація про документ", натискаємо галочку в кінці блоку.

| Вчасн <mark></mark> еЕДО | • •                                                                                                    |     | × |
|--------------------------|----------------------------------------------------------------------------------------------------|-----|---|
|                          | <ul> <li>vasytieva@avrora.ua</li> <li>2</li> <li>41130363</li> </ul>                                                              | Х   | • |
|                          | Версійність<br>Ви та ваш контрагент отримаєте можливість підвантажувати нові версії з<br>правками до цього документа<br>Увімкнути |     | ł |
|                          | Співробітники<br>Підписання / погодження / доступ                                                                                 | ~   |   |
|                          | Інформація про документ 🤗<br>Реквізити / тип / сума                                                                               | , v |   |
|                          | Ярлики                                                                                                    | ~   |   |
|                          | коментар                                                                                                    | Ŷ   | - |

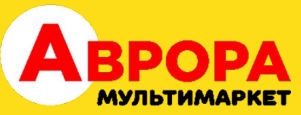

### Відкриваються параметри документа, які необхідно заповнити.

| Вчасн⊗ ЕДО | •-•                                                                                                    | ×      |
|------------|----------------------------------------------------------------------------------------------------|--------|
|            | Ви та ваш контрагент отримаете можливість підвантажувати нові версії з правками до цього документа<br>Увімкнути<br>Увімкнути | •      |
|            | Співробітники<br>Підписання / погодження / доступ                                                                            | ~      |
|            | Інформація про документ 🔗                                                                                                    | ^      |
|            | Назва документа<br>Акт надання послуг-ТОВ "Виконавець"-25-1!<br>Тип документа                                                | •      |
|            | Номер документа 📄 Сума документа 📄 Введіть параметр цифрами (1                                                               | 00,100 |
|            | Ярлики                                                                                                    | v      |
|            | Коментар                                                                                                    | ~      |
|            | Додаткові параметри                                                                                                    | ~      |

- акти наданих послуг сума (обов'язково як в документі)
- рахунки номер
- всі документи тип (обов'язково відповідний)
- обов'язкові поля для заповнення контрагентом:
- Ще раз звертаємо вашу увагу, в Аврори налаштовані такі

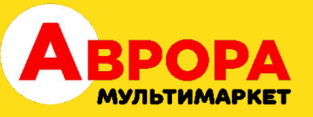

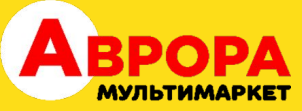

## Назва підтягується з назви файла, її можна редагувати. Тип, номер, дата документа (яка вказана в документі) і сума (обов'язково як в документі) заповнюється вручну. Далі натискаємо "Підписати і надіслати".

| Вчасн <mark></mark> ЕДО | • •                                                                                                    | × |
|-------------------------|----------------------------------------------------------------------------------------------------|---|
|                         | Співробітники<br>Підлисання / погодження / доступ                                                                                                    | • |
|                         | Інформація про документ <>> ^                                                                                                    |   |
|                         | Акт надания послуг-ТОВ "Виконавець"-25-1!         Акт надания послуг         Х           Номер документа         Дата документа         Сума документа           № 25         19.02.2024         ×         250 000 |   |
|                         | Ярлики                                                                                                    | l |
|                         | Коментар                                                                                                    |   |
|                         | Додаткові параметри ·                                                                                                    |   |
|                         | Завантажити Підлисати і надіслати                                                                                                    | Ŧ |

Обираємо спосіб підписання:

підписати Вчасно. КЕП - прийде смс на телефон, по посиланню треба буде вказати • пароль від ключа;

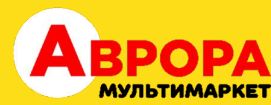

×

- Дія.Підпис підписати можна через Дію (якщо ви ФОП); Інший спосіб підписання необхідно буде обрати на комп'ютері файл ключа і також вказати пароль.

На прикладі підпишемо цим способом, натискаємо "Інший спосіб підписання".

Вчасно ЕДО

| Документи успішно завантажені! |
|--------------------------------|
| Оберіть спосіб підписання      |
| Підлисати Вчасно.КЕП           |
| Дія.Підпис                     |
| Інший спосіб підписання        |
|                                |

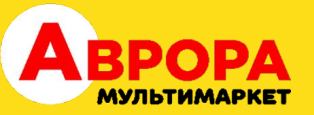

### Натискаємо помаранчеву кнопку "Підписати ключем КЕП/ЕЦП."

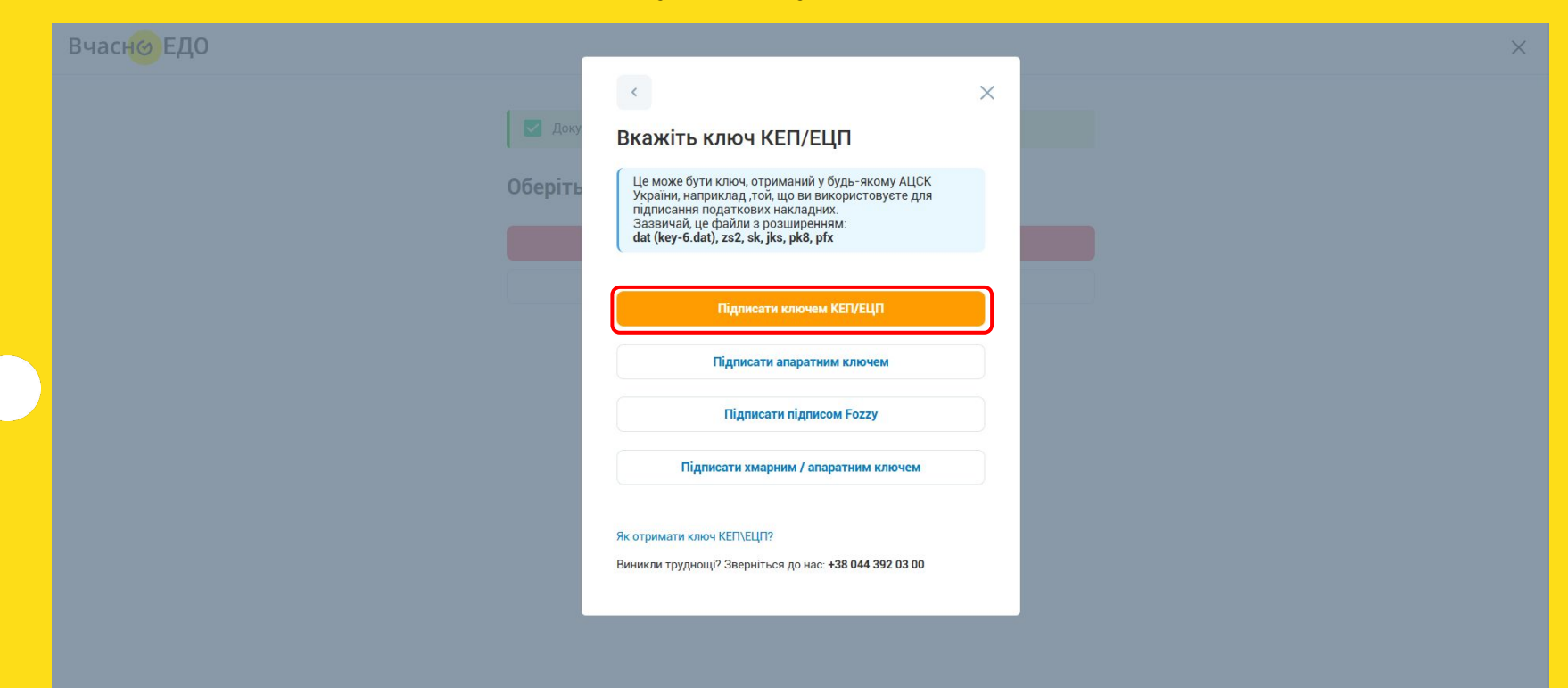

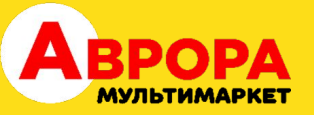

### На комп'ютері обираємо необхідний ключ, натискаємо "Відкрити".

| Відкриття файлу             |                                  | × ×                |  |
|-----------------------------|----------------------------------|--------------------|--|
| →                           | ✓ C Пошук: Тест 5                | Q                  |  |
| юрядкувати - Створити папку | ≣ • □                            | <b>О</b> сому АЦСК |  |
|                             |                                  | овуєте для         |  |
| 📱 Документи 🖈 📄 Кеу-б       |                                  |                    |  |
| 🔀 Зображення 🖈              |                                  |                    |  |
| 🕑 Музика 🖈                  |                                  | μn                 |  |
| 🖸 Відеозаписи 🖈             |                                  |                    |  |
| 🚞 Васильєва 🛛 🖈             |                                  | юм                 |  |
| 🚞 ЕДО Масштаб 🖈             | Попередній перегляд недоступний. |                    |  |
| 🚬 КЕП 🛷                     |                                  | y                  |  |
| 🚬 Доки 🖈                    |                                  | ключем             |  |
| тест                        |                                  |                    |  |
| 🚬 Грубич                    |                                  |                    |  |
| 🚬 Масштабування             |                                  | 392 03 00          |  |
| •••                         |                                  |                    |  |
| Ім'я файлу: Кеу-б           | Нетипові файли                   | ~                  |  |

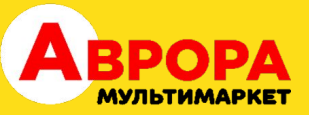

### Вказуємо пароль, натискаємо "Зчитати".

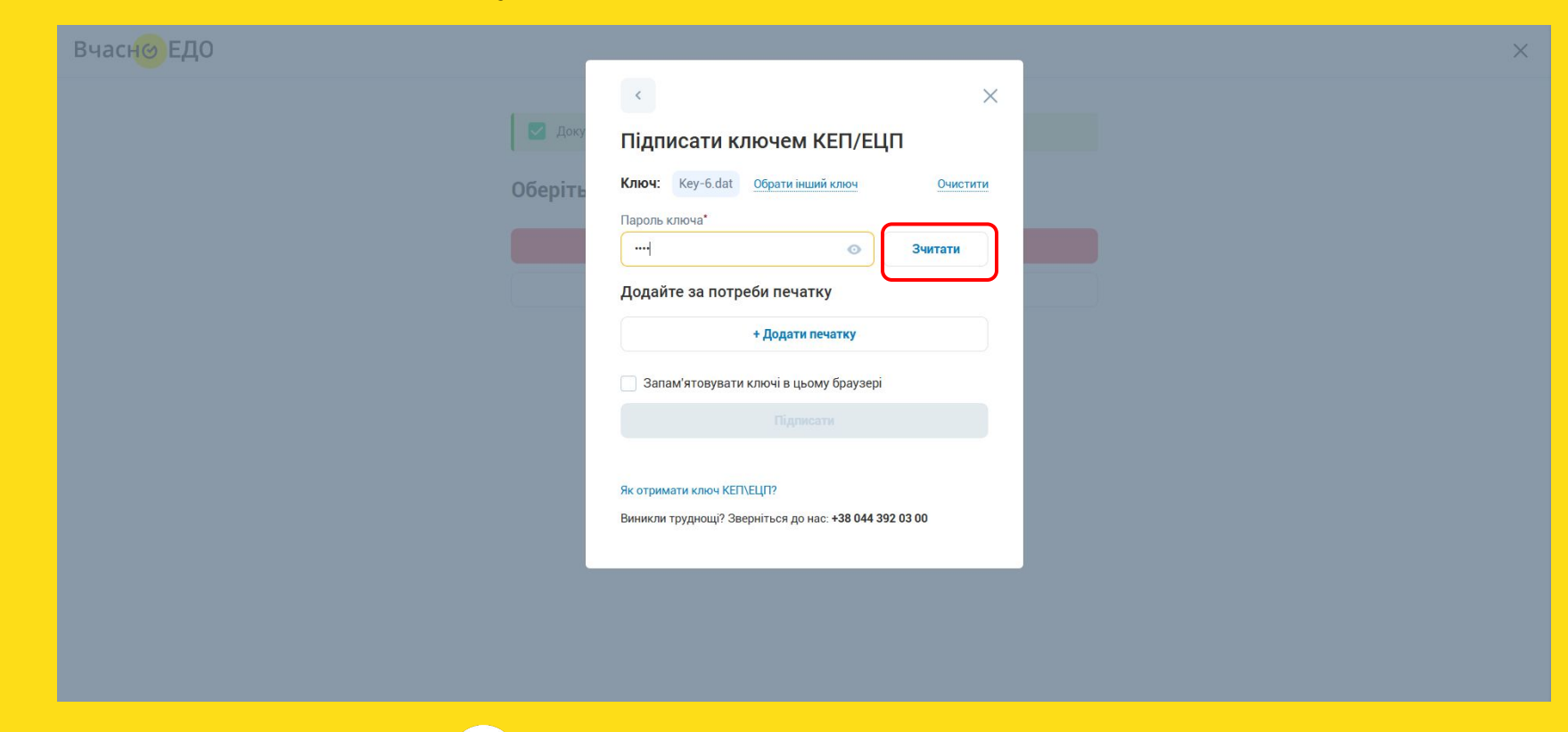

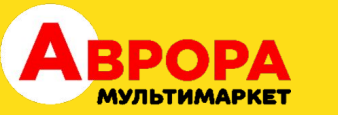

### Бачимо статус "Зчитано", натискаємо "Підписати".

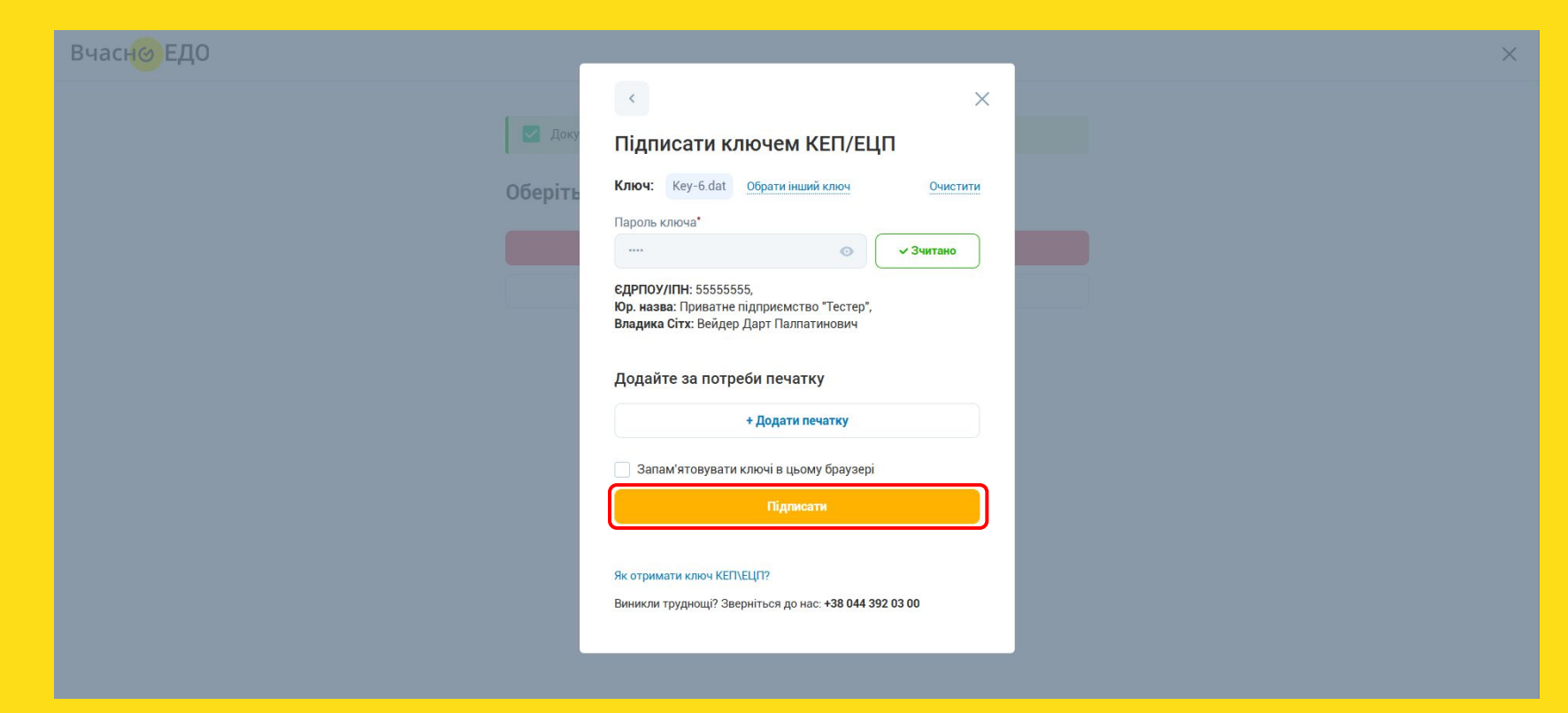

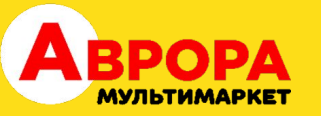

| ∰ Вчасн <mark>⊚</mark> ЕДО |           |                          |
|----------------------------|-----------|--------------------------|
|                            | 🛬 Фільтри | За датою отримання 🔷     |
| Створити документ          | Дата 1    | Документ 1               |
|                            |           |                          |
|                            |           |                          |
| 🖉 Вхідні документи         |           |                          |
| 7 Buvinui novvuoutu        |           |                          |
|                            |           |                          |
| Внутрішні документи        |           |                          |
|                            |           |                          |
|                            |           |                          |
|                            |           |                          |
|                            |           |                          |
| Контакти контрагентів      |           |                          |
|                            |           |                          |
| 🔞 Налаштування компанії    |           |                          |
|                            |           | zrazok_dogovory_postavku |
|                            |           |                          |

| Пошук  |     |  |
|--------|-----|--|
|        |     |  |
|        |     |  |
|        |     |  |
|        | 2.0 |  |
| <      | - m |  |
| Q      |     |  |
| July 1 |     |  |
|        | 9   |  |
| JK     | W   |  |
|        |     |  |

X

### Ви успішно підписали та надіслали документ!

Він має таку саму юридичну силу, як і паперовий. З цим документом ви можете проходити податкову перевірку або використовувати його в суді. Папір більше не потрібний! Надсилайте документи в електронному вигляді!

### Документ:

Акт надання послуг-ТОВ "Виконавець"-25-19.02.20... Кому надісланий:

o.vasylieva@avrora.ua, ЄДРПОУ/ІПН: 41130363

аний на перший \_\_\_\_\_ В

| Ţ           | 9 | ⇒ | ) <sub>4</sub> 0 | <i>©</i> • | ê | 555<br>TOB " | <b>55555</b><br>Тестова компанія" | ~ |
|-------------|---|---|------------------|------------|---|--------------|-----------------------------------|---|
|             |   |   |                  |            |   |              |                                   |   |
| сдрпоулпн 🕇 |   |   | Конт             | трагент ീ  |   |              |                                   |   |
|             |   |   |                  |            |   |              |                                   |   |
|             |   |   |                  |            |   |              |                                   |   |
|             |   |   |                  |            |   |              |                                   |   |
|             |   |   |                  |            |   |              |                                   |   |
|             |   |   |                  |            |   |              |                                   |   |
|             |   |   |                  |            |   |              |                                   |   |
|             |   |   |                  |            |   | F            |                                   |   |
|             |   |   |                  |            |   |              |                                   |   |
|             |   |   |                  |            |   |              |                                   |   |
|             |   |   |                  |            |   |              |                                   |   |
|             |   |   |                  |            |   | A            |                                   |   |
|             |   |   |                  |            |   | A            |                                   |   |
|             |   |   |                  |            |   | A            |                                   |   |
|             |   |   |                  |            |   | A            |                                   |   |
|             |   |   |                  |            |   |              |                                   |   |

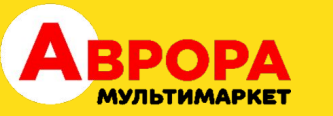

### Якщо закрити це сповіщення, наш документ буде першим в списку.

| ∷ Вчас <mark>н</mark> ⊗ ЕДО                                                   | Введіть ЄДРПОУ, назву, email компанії |                            |          |                           |                         | [문 <table-cell> 🛃 🏞 🤔 🌞 😑 55555555<br/>ТОВ "Тестова компанія" 🗸</table-cell> |                             |             |   |
|-------------------------------------------------------------------------------|---------------------------------------|----------------------------|----------|---------------------------|-------------------------|------------------------------------------------------------------------------|-----------------------------|-------------|---|
| Завантажити документ                                                          | 🐲 Фільтри                             | За датою отримання 🗸 🗸     | 🗌 Очікую | ть на мій підпис 📃 Очікую | ть на моє погодження    |                                                                              |                             |             |   |
| Створити документ                                                             | Дата î                                | Документ ↑                 | Номер î  | Статус                    | Компанія ↑              | €ДРПОУ/ІПН ↑                                                                 | Контрагент ↑ 🔷 >            |             | Ø |
|                                                                               | 12:33                                 | Акт надання послуг-ТОВ "   | 25       | Очікує підпису контраге   | ТОВ "ВИГІДНА ПОКУПКА"   | 41130363                                                                     | o.vasylieva@avrora.ua       | 6 m 🛛 🔿 💿 ( | 7 |
| 🗐 Зовнішні документи                                                          | 19.11.24                              | Тест підписання            |          | Підписаний всіма          | ТОВ "ВИГІДНА ПОКУПКА"   | 41130363                                                                     | a.sheremetyeva@avrora.ua    | 0 🗆 🤗 💿 0   | 7 |
| 🖌 Вхідні документи                                                            | 14.11.24                              | Договір поставки обладн    | 96       | Готовий для підпису та    | 🔁 ВЧАСНО Тестове підпри | 777777777                                                                    | not-provided@email.com      | 0 ₽ 🖉 💿 0   | 7 |
| 7 Вихілні покументи                                                           | 05.11.24                              | Акт надання послуг-ТОВ "   | 25       | Готовий для підпису та    | ТОВ "ВИГІДНА ПОКУПКА"   | 41130363                                                                     | o.vasylieva@avrora.ua       | 0 🗆 🥹 💿 0   | 7 |
| J. Davidni Hokymen In                                                         | 05.11.24                              | Акт надання послуг-ТОВ "   | 25       | Завантажений              |                         |                                                                              |                             | 0 🗆 🥹 💿 0   | 7 |
| 🔄 Внутрішні документи                                                         | 05.11.24                              | Зразок акта наданих пос    |          | Завантажений              |                         |                                                                              |                             | 0 🗆 🛛 🗆 0   | 7 |
| С Архів                                                                       | 29.10.24                              | Passport_of_the_Citizen_of |          | Готовий для підпису та    | ТОВ "ВИГІДНА ПОКУПКА"   | 41130363                                                                     | o.vasylieva@avrora.ua       | 0 🗆 🛛 🗆 0   | 7 |
| 2                                                                             | 18.10.24                              | zrazok_dogovory_postavku   |          | Готовий для підпису та    | ТОВ "ВИГІДНА ПОКУПКА"   | 41130363                                                                     | o.vasylieva@avrora.ua       |             | 7 |
| 🔄 Чернетки                                                                    | 18.10.24                              | zrazok_dogovory_postavku   |          | Завантажений              |                         |                                                                              |                             | 0 🗆 🛛 🔍 0   | 7 |
| 📆 Шаблони                                                                     | 21.08.24                              | тест                       | 15       | Готовий для підпису та    | ТОВ "ВИГІДНА ПОКУПКА"   | 41130363                                                                     | fin_zvirka@avrora.ua        | 0 🗆 🥥 💿 0   | 7 |
| <ul> <li>Контакти контрагентів</li> <li>14.08.24</li> <li>14.08.24</li> </ul> | 14.08.24                              | Акт надання послуг-ТОВ     |          | Очікує підпису контраге   | ТОВ "ВИГІДНА ПОКУПКА"   | 41130363                                                                     | o.vasylieva@avrora.ua       | 0 🗆 🥹 💿 0   | 7 |
|                                                                               | 14.08.24                              | Акт надання послуг-ТОВ     |          | Очікує підпису контраге   | ТОВ "ВИГІДНА ПОКУПКА"   | 41130363                                                                     | o.vasylieva@avrora.ua       | 0 🗆 🤗 💿 0   | 7 |
| 🔯 Налаштування компанії                                                       | 14.08.24                              | Акт надання послуг-ТОВ     |          | Очікує підпису контраге   | ТОВ "ВИГІДНА ПОКУПКА"   | 41130363                                                                     | o.vasylieva@avrora.ua       | 0 ₽ 🛛 🔍     | 7 |
| (a) Тарифи                                                                    | 04.07.24                              | zrazok_dogovory_postavku   |          | Очікує підпису контраге   | ТОВ "ВИГІДНА ПОКУПКА"   | 41130363                                                                     | u.shevchenko@avrora.ua      | 6 🗆 🤗 💿 6   | 7 |
| A Kanuana                                                                     | 28.03.24                              | А4 - тест_доки             |          | Надісланий на перший      | 🔁 ВЧАСНО Тестове підпри | 77777777                                                                     | andrei.kovalenko@vchasno.ua | 0 🗆 🥱 💿 0   | 7 |
| () корисне                                                                    |                                       |                            |          |                           |                         |                                                                              |                             |             |   |

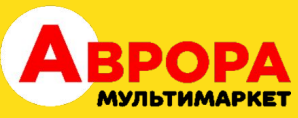

## Якщо при роботі з сервісом у вас виникають питання, прохання звертатись до технічної підтримки Вчасно. Бот в телеграм - @vchasnoedo\_bot Пошта - corporate@vchasno.ua Контактний номер - +38 067 120 6 272 (пн-пт 9:00 - 19:00).

Також детальніше з функціоналом можете ознайомитись в довідці.